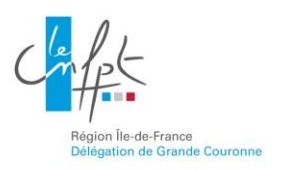

## **Inscription En Ligne**

## Pré-inscription à une formation par l'agent

Se connecter sur la plateforme d'inscription en ligne : <u>https://inscription.cnfpt.fr</u>.

Cocher la case « Agent travaillant dans une collectivité ». L'identifiant est l'adresse courriel indiquée dans le compte de l'agent.

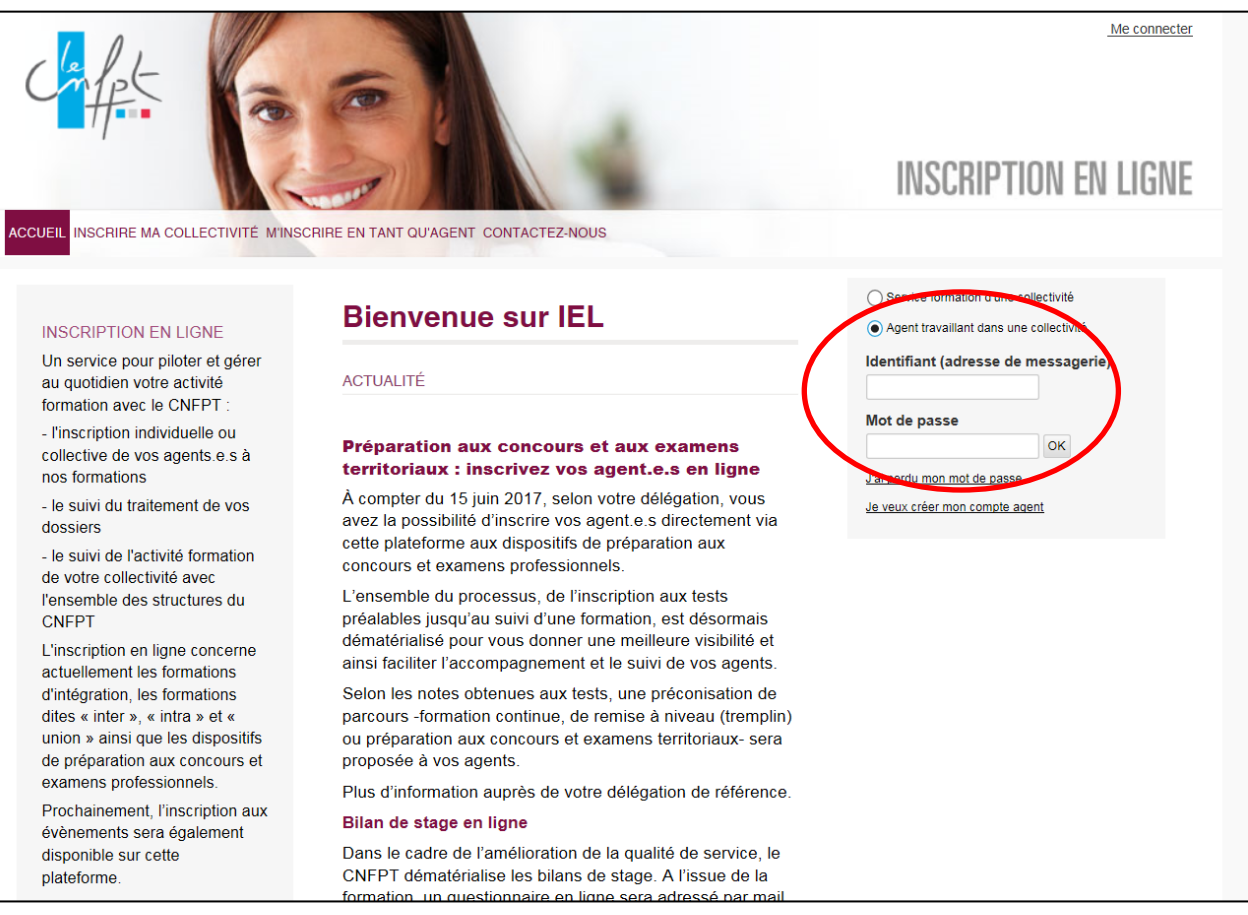

Dans l'onglet « Les formations », cliquer sur « Formation inter-collectivités ».

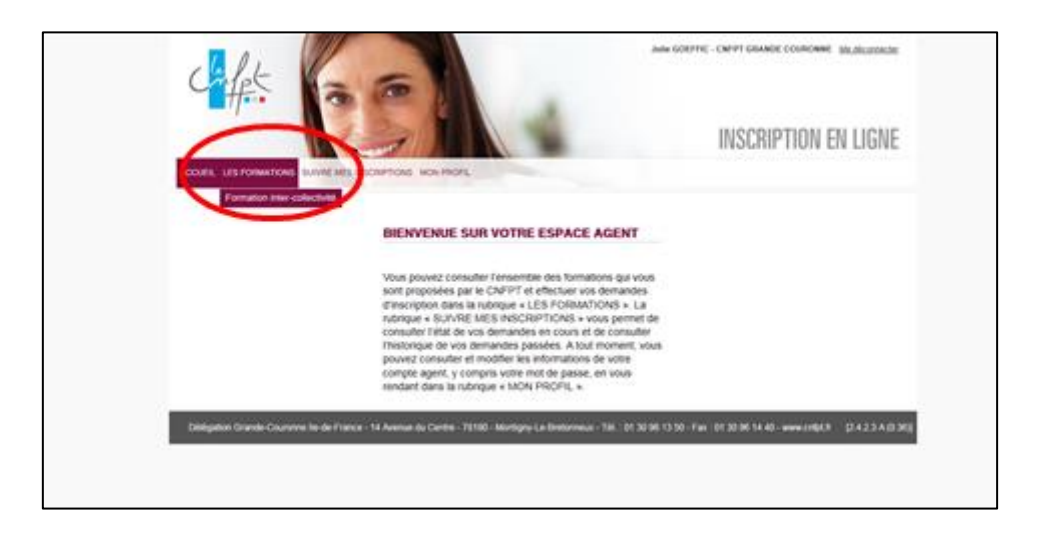

Dans l'onglet « session », indiquer le code stage dans recherche libre ou faire un filtre par domaine et/ou sous domaine et/ou lieu et/ou dates... puis cliquer sur « valider »

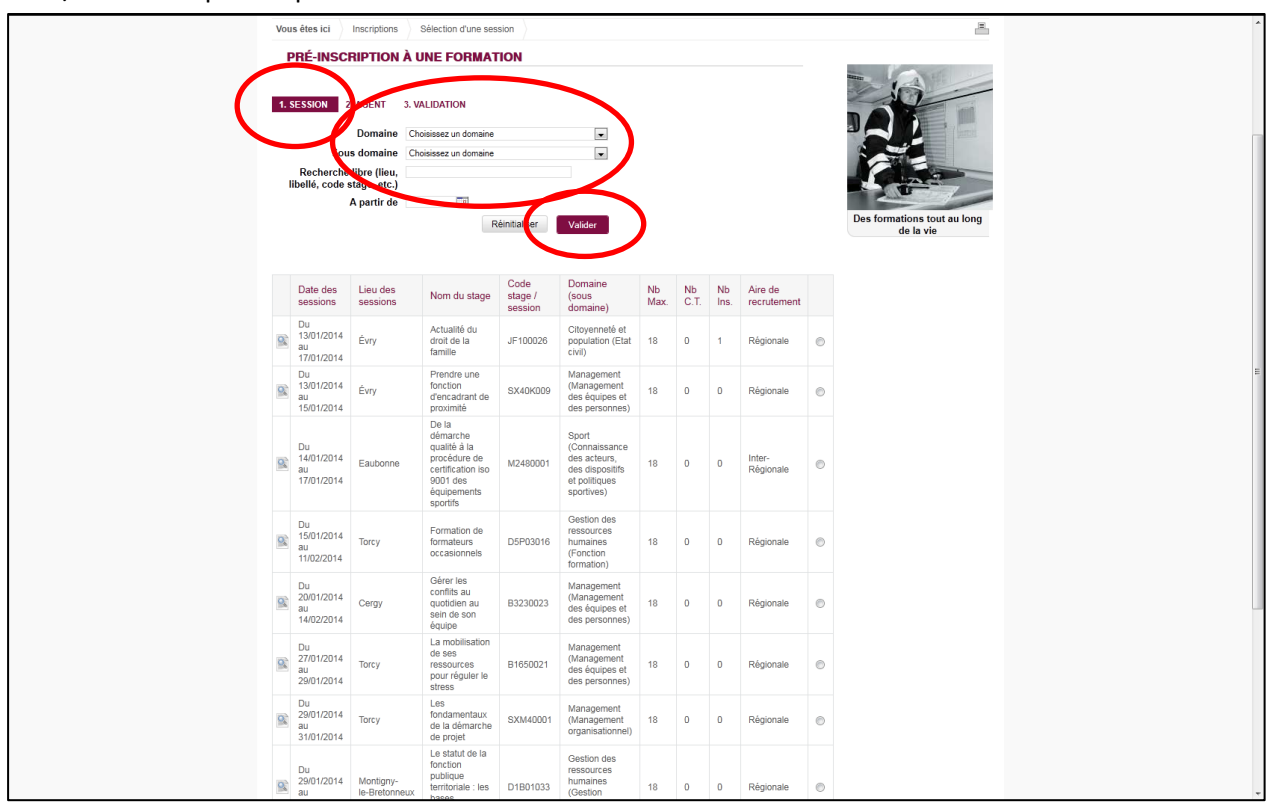

Sélectionner la session choisie en cochant la case en bout de ligne puis cliquer sur « valider »

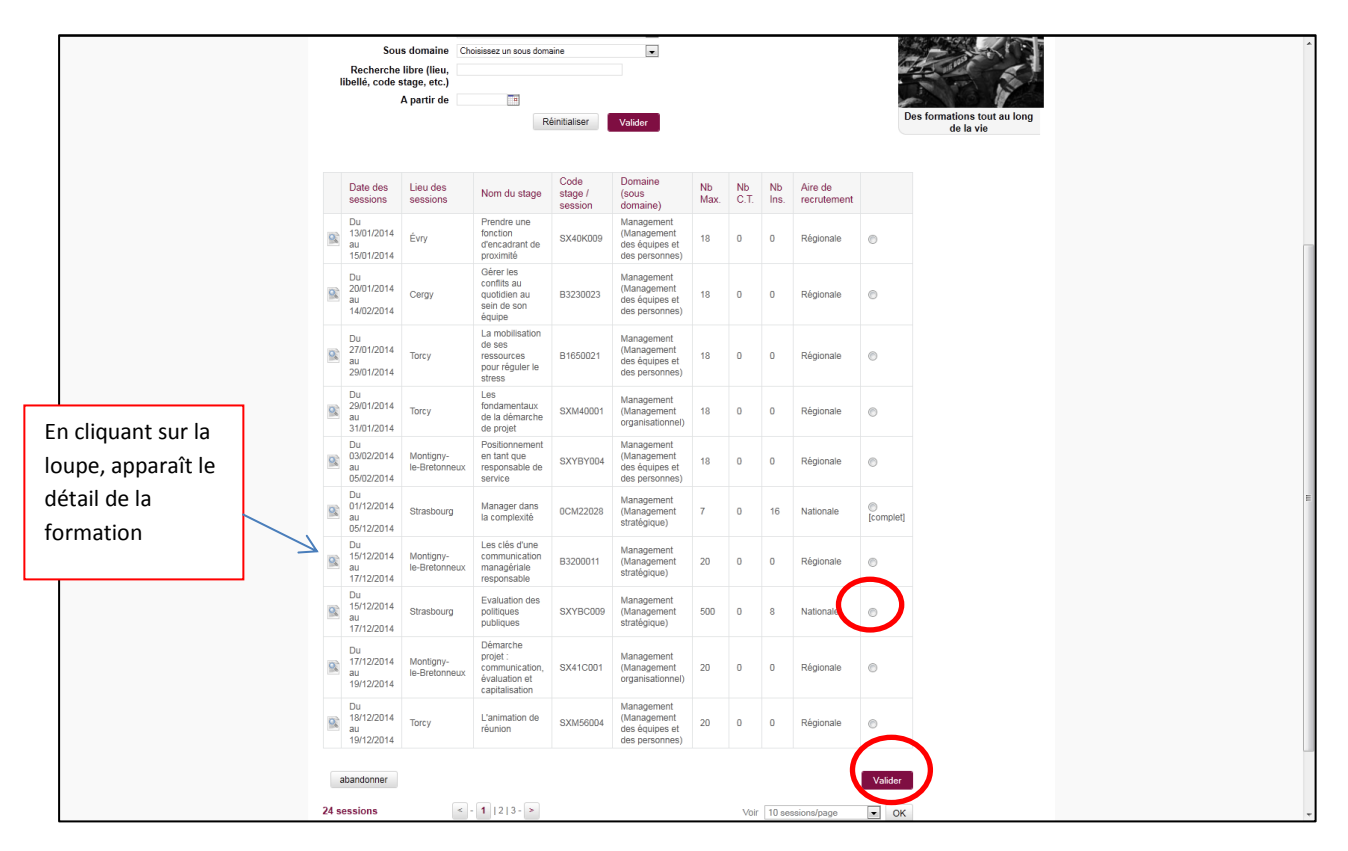

Préciser le type de formation (et, le cas échéant, si l'inscription se fait dans le cadre du DIF) ainsi que les motivations puis cliquer sur « valider ».

| ACCUEIL LES FORMATIONS SUIVRE MES INSCRIPTIONS MON PROFIL                                                                                                    | Juin Goeffic - CNFPT GRANDE COURONNE Me déconnecter                                   |  |
|----------------------------------------------------------------------------------------------------|---------------------------------------------------------------------------------------|--|
| Vous êtes ici Inscriptions                                                                                                    |                                                                                       |  |
| PRÉ-INSCRIPTION À UNE FORMATION                                                                                                    |                                                                                       |  |
| 1. SESSION 2. AGENT 3. VALUP uson   Nom/prénom Objectif de formation   GOEFFIC Julie Professionnalisation tout au long de sa carrière   Motivations de l'agent |                                                                                       |  |
| abandonner                                                                                                    | Valider                                                                               |  |
|                                                                                                    | politiques publiques<br>politiques publiques<br>du 15/12/2014 au 17/12/2014           |  |
|                                                                                                    |                                                                                       |  |
| Délégation Grande-Couronne lie-de-France - 14 Avenue du Centre - 78180 - Montigny-Le-Bretonr                                                                   | neux - Tél. : 01 30 96 13 50 - Fax : 01 30 96 14 40 - www.cnfpt.fr [2.4.2.3 A (0.11)] |  |
|                                                                                                    |                                                                                       |  |
|                                                                                                    |                                                                                       |  |
|                                                                                                    |                                                                                       |  |
|                                                                                                    |                                                                                       |  |
|                                                                                                    |                                                                                       |  |
|                                                                                                    |                                                                                       |  |
|                                                                                                    |                                                                                       |  |
|                                                                                                    |                                                                                       |  |
|                                                                                                    |                                                                                       |  |

Dans l'onglet « validation », vérifier l'inscription puis cliquer sur « confirmer la demande d'inscription ».

| Conte                  |                    |                           |                             |                             | Julie GOEFFIC - CN     | NFPT GRANDE COURONNE       | Me déconnecter     |  |
|------------------------|--------------------|---------------------------|-----------------------------|-----------------------------|------------------------|----------------------------|--------------------|--|
| U IP                   | -                  | -                         |                             |                             |                        |                            |                    |  |
|                        |                    | 0                         |                             |                             |                        |                            |                    |  |
| ,                      |                    | 1.201                     |                             | 4                           |                        |                            | LUCNE              |  |
|                        | V                  | TRANSFE                   |                             |                             |                        |                            |                    |  |
| ACCUEIL LES FOR        | IMATIONS SUIVE     | E MES INSCRIPTIONS MO     | ON PROFIL                   |                             |                        |                            |                    |  |
| Vous êtes ici          | Inscriptions       |                           |                             |                             |                        |                            |                    |  |
| PRÉ-INS(               | CRIPTION À         | UNE FORMATIO              | N                           |                             |                        |                            |                    |  |
|                        |                    |                           | -                           |                             |                        |                            |                    |  |
| 1. SESSION             | 2. AGENT 3.        | VALIDATION                |                             |                             |                        |                            | RA.                |  |
| Confirmation de l'insc | ription ?          |                           |                             |                             |                        |                            |                    |  |
| Nom/prén               | om Catégorie       | Collectivité              | Libellé du stage            | Date de la<br>session       | Lieu                   | -Roc                       | THAC               |  |
| GOEFFIC                | A                  | CNFPT GRANDE              | Sevaluation des             | Du 15/12/2014 au            | A déterminer -         |                            | TP AR              |  |
| VUIIO                  |                    | COURCINE                  | politiques publiques        | 11122019                    |                        | 1 21                       | C. C.              |  |
|                        |                    |                           |                             |                             |                        | Des formations             | tout ou long       |  |
|                        |                    |                           |                             | 6                           |                        | Des formations             | tout au long       |  |
|                        |                    |                           | Abandor                     | Confirmer la d              | emande d'inscription   | de la v                    | ie                 |  |
|                        |                    |                           |                             |                             |                        |                            |                    |  |
| Délégation Gran        | de-Couronne lie-de | e-France - 14 Avenue du I | Centre - 78180 - Montigny-L | o Protonnoury Tôl : 01      |                        |                            |                    |  |
|                        |                    |                           |                             | Le-Dietonneux - Tel UT      | 30 96 13 50 - Fax : 01 | 30 96 14 40 - www.cnfpt.fr | [2.4.2.3 A (0.09)] |  |
|                        |                    |                           |                             | Le-bretonneux - Tei, , o'r  | 30 96 13 50 - Fax : 01 | 30 96 14 40 - www.cnfpt.fr | [2.4.2.3 A (0.09)] |  |
|                        |                    |                           |                             | Le bretonineux - Tei, , o'r | 30 96 13 50 - Fax : 01 | 30 96 14 40 - www.cnfpt.fr | [2.4.2.3 A (0.09)] |  |
|                        |                    |                           |                             | Le Dieulineux - Tei, , UT   | 30 96 13 50 - Fax : 01 | 30 96 14 40 - www.cnfpt.fr | [2.4.2.3 A (0.09)] |  |
|                        |                    |                           |                             | Leroretonineux - Tel. , or  | 30 96 13 50 - Fax : 01 | 30 96 14 40 - www.cnfpt.fr | [2.4.2.3 A (0.09)] |  |
|                        |                    |                           |                             | 16U1                        | 30 96 13 50 - Fax : 01 | 30 96 14 40 - www.cnfpt.fr | [2.4.2.3 A (0.09)] |  |
|                        |                    |                           |                             | e-oraunieux - 16 01         | 30 96 13 50 - Fax : 01 | 30 96 14 40 - www.cript.fr | [2 4 2 3 A (0.09)] |  |
|                        |                    |                           |                             | Leonaumineux - rei: , or    | 30 96 13 50 - Fax : 01 | 30 96 14 40 - www.cript.fr | [2 4 2 3 A (0.09)] |  |
|                        |                    |                           |                             | Le chelonineux - rei - o r  | 30 96 13 50 - Fax : 01 | 30 96 14 40 - www.cntpt.fr | [2 4 2 3 A (0.09)] |  |
|                        |                    |                           |                             | Le chelonineux - rei - o r  | 30 96 13 50 - Fax : 01 | 30 96 14 40 - www.cnfpt.fr | [2.4.2.3 A (0.09)] |  |
|                        |                    |                           |                             |                             | 30 96 13 50 - Fax : 01 | 30 96 14 40 - www.cnfpt.fr | [2:4:2:3 A (0.09)] |  |
|                        |                    |                           |                             | endendiricus fei            | 30 96 13 50 - Fax : 01 | 30 96 14 40 - www.cnipt.fr | [2:4:2:3 A (0.09)] |  |
|                        |                    |                           |                             | endendarioux - fei - 01     | 30 96 13 50 - Fax : 01 | 30 96 14 40 - www.cnfpt.fr | [2:4:2:3 A (0.09)] |  |
|                        |                    |                           |                             |                             | 30 96 13 50 - Fax : 01 | 30 96 14 40 - www.cnipt.fr | [2:4:2:3:A (0.09)] |  |
|                        |                    |                           |                             |                             | 30 96 13 50 - Fax : 01 | 30 96 14 40 - www.cnfpt.fr | [2:4:2:3 A (0.09)] |  |
|                        |                    |                           |                             |                             | 30 96 13 50 - Fax : 01 | 30 96 14 40 - www.cnfpt.fr | [2:4:2:3 A (0.09)] |  |
|                        |                    |                           |                             |                             | 30 96 13 50 - Fax : 01 | 30 96 14 40 - www.cnipt.fr | (24.23 A (0.09))   |  |

Un dernier écran apparaît indiquant que la demande d'inscription a bien été prise en compte.

| ACCUEL LES FORMATIONS SUVRE MES INS                                                                           | CRIPTIONS MON PROFIL                                              | Julie goeffic - CNFPT grande couronne Me.deconnecter      |  |
|----------------------------------------------------------------------------------------------------|-------------------------------------------------------------------|-----------------------------------------------------------|--|
|                                                                                                    |                                                                   |                                                           |  |
| Vous êtes ici Inscriptions                                                                                    |                                                                   | ×                                                         |  |
| PRÉ-INSCRIPTION À UNE F                                                                                       | ORMATION                                                          |                                                           |  |
| 1. SESSION 2. AGENT<br>Votre demande d'inscription<br>Eleu de formation<br>Quota de places disponibles<br>490 | bien été enregistrée.                                             | Des formations tout au long<br>de la vie                  |  |
| MME Juli                                                                                                    | 3 GOEFFIC                                                         |                                                           |  |
| Date d'entrée D1/09/1996                                                                                      |                                                                   |                                                           |  |
| Date nomination D1/09/1990                                                                                    |                                                                   |                                                           |  |
| Domaine d'activité Piotage, n                                                                                 | anagement et gestion des ressources                               |                                                           |  |
| Emploi Conseiller                                                                                             | ormation                                                          |                                                           |  |
| Coordonnées 12 rue de l                                                                                       | gare 78000 Versailles                                             |                                                           |  |
| Tél non rensei                                                                                                | né .                                                              |                                                           |  |
| Fax non rensei                                                                                                | ne<br>Doctrin                                                     |                                                           |  |
| Courriel juie.goethe                                                                                          | gentpt.tr                                                         |                                                           |  |
| Catherine<br>(Response                                                                                        | ARROQUE<br>ole hiérarchique)                                      |                                                           |  |
|                                                                                                    |                                                                   |                                                           |  |
| Procéder à une nouvelle demande d'inscri                                                                      | ption                                                             |                                                           |  |
| INET - 2A, rue de la Fonderie -                                                                               | 3F 20026 - 67080 - Strasbourg Cedex - Tél. : 03 88 15 52 64 - Fax | : : 03 88 15 53 77 - www.inet.cnfpt.fr [2.4.2.3 A (0.55)] |  |

La collectivité doit maintenant donner son avis sur la demande avant transmission (ou non) au CNFPT.

Dans le menu « Suivre mes inscriptions », cliquer sur « suivre mes inscriptions ».

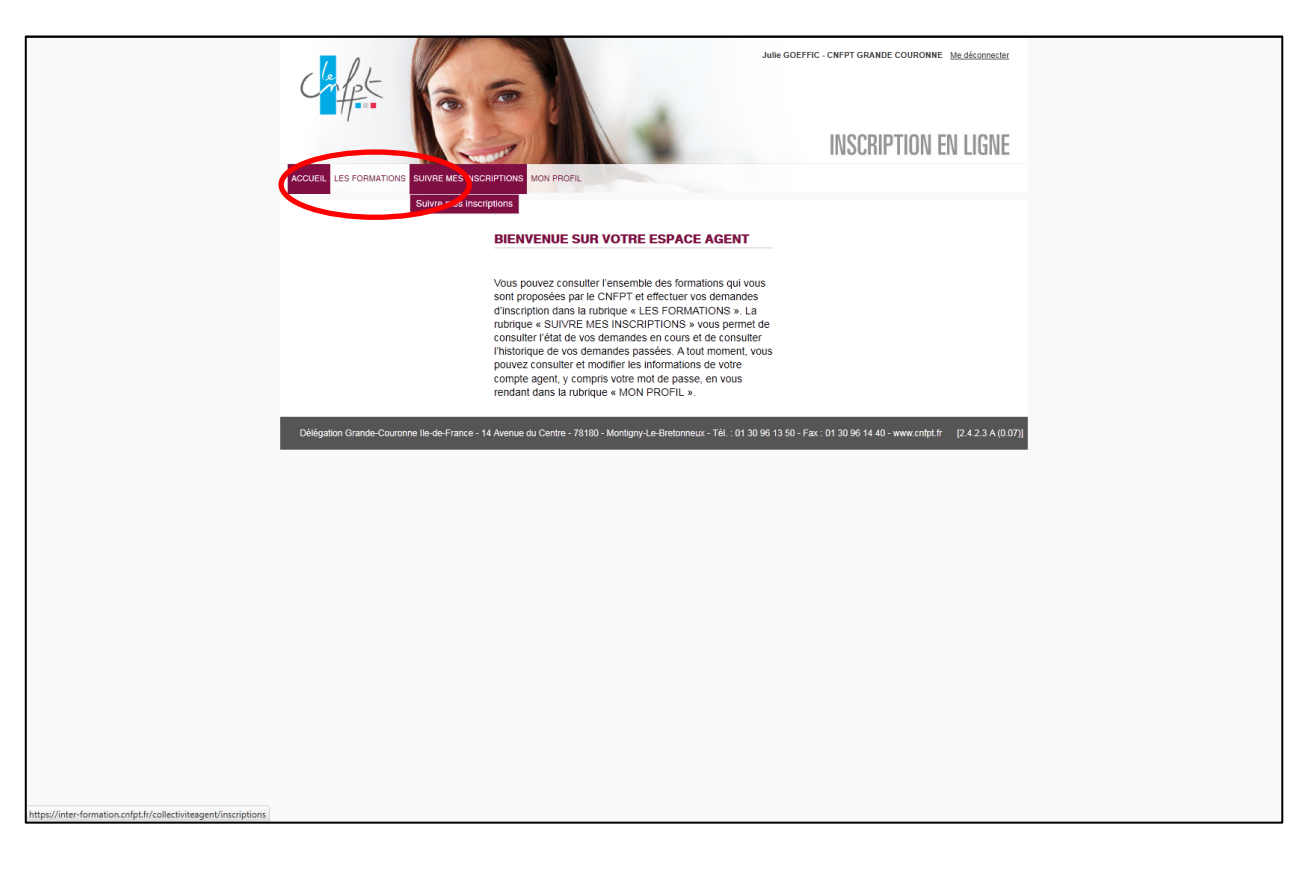

Le tableau de bord des demandes de formation apparaît, précisant l'état de la demande.

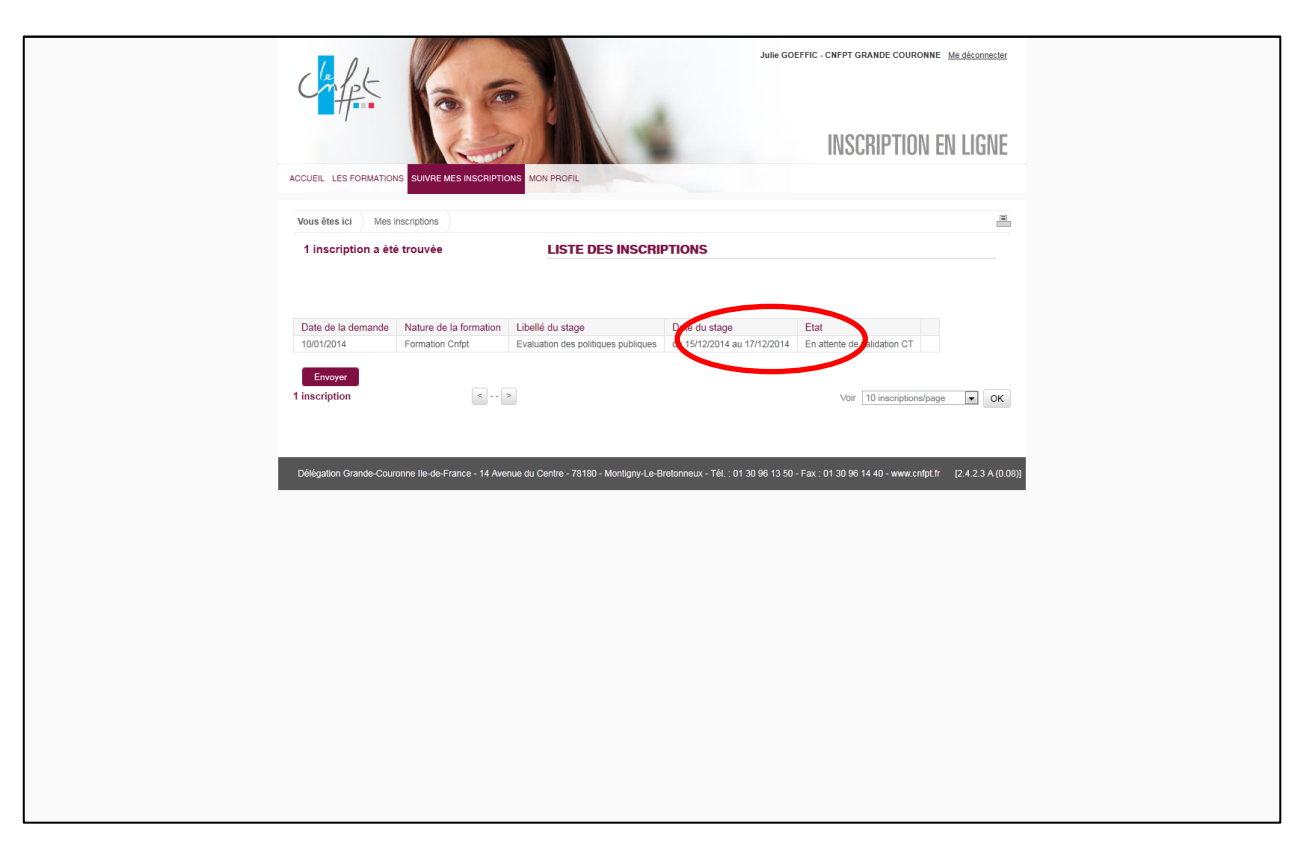